## **Revising your thesis/dissertation in ISU ReD**

There are a few ways to access your work to revise your thesis/dissertation submission in ISU ReD, if needed. These options are shown below.

## Accessing your work to revise:

Option: Revise immediately following submission -

From the submission confirmation page, which will display as soon as you submit your thesis/dissertation, you can select the "Revise submission" button.

| SUBMISSION FORM FOR THESES AND DISSERTATIONS                           |                                                |  |  |  |
|------------------------------------------------------------------------|------------------------------------------------|--|--|--|
| You have successfully uploaded:<br>Depositing Your Thesis/Dissertation | 1 in ISU ReD                                   |  |  |  |
| Revise submission                                                      |                                                |  |  |  |
| Make another submission                                                |                                                |  |  |  |
| Metadata Field                                                         | Value                                          |  |  |  |
| Title                                                                  | Depositing Your Thesis/Dissertation in ISU ReD |  |  |  |
| Author                                                                 | Reggie Redbird                                 |  |  |  |

Option: Revise from the link in your confirmation email -

An email confirmation will also be sent to the email on your account. This email confirmation will contain a link where authors can check on their thesis/dissertation or submit revisions, if needed.

Authors may check the status of the thesis/dissertation, submit revisions, and contact administrators via the following link:

https://ir.library.illinoisstate.edu/cgi/preview.cgi?article=3011&context=etd

Option: Revise from your account in ISU ReD -

Visit the ISU ReD at ir.library.illinoisstate.edu

Click "My Account" on the top left menu to log in, or if you are already logged in, to access your account information.

|      |       | <b>IILN</b><br>nois Stat | <b>ER LIBRARY</b><br>te University |
|------|-------|--------------------------|------------------------------------|
| Home | About | FAQ                      | My Account                         |
|      |       |                          |                                    |

From your account screen, you should see any submissions listed under the Theses and Dissertations heading. It will also show you the current status for that submission. To access and edit your submission, click the hyperlinked title.

| My Account               |                                                           | Log Out |  |  |
|--------------------------|-----------------------------------------------------------|---------|--|--|
| ACCOUNT SETTINGS FOR     |                                                           |         |  |  |
| Edit Profile             | Change password, affiliation, or contact information      |         |  |  |
| Research Alerts          | Change e-mail notifications and manage e-mail preferences |         |  |  |
| Follow Management        | Manage what you Follow                                    |         |  |  |
| DASHBOARD TOOLS          |                                                           |         |  |  |
| Author Dashboard         | View readership for your works                            |         |  |  |
| THESES AND DISSERTATIONS |                                                           |         |  |  |
|                          | <b>e</b> .                                                |         |  |  |
|                          | Status                                                    |         |  |  |
| Test for Screenshots!    | under review                                              |         |  |  |

## **Revising your submission:**

If you selected either the email link or account access options, you will first be taken to a dashboard screen for your thesis/dissertation. You will be able to download the current file, see revision history, and revise your work from this screen.

To revise your submission from this screen, click "Revise thesis/dissertation" in the upper left-hand corner.

| THE FIGURE                                                                                                    | Theses and Diss                                                            | ertations                                                                                                    |                                                           |                                                          |                                            | Digital Commons*                                  |
|----------------------------------------------------------------------------------------------------|----------------------------------------------------------------------------|----------------------------------------------------------------------------------------------------|-----------------------------------------------------------|----------------------------------------------------------|--------------------------------------------|---------------------------------------------------|
| Revise thesis/dissertation<br>Administrator view<br>Preview thesis/diss<br>Manage additional fil<br>My account<br>Log out | Title: Deposi<br>Authors: Re<br>Status: acce<br>Current File<br>Dor        | iting Your Thesis/Dissertation in<br>oggle Redbird<br>ppted with a request for minor re<br>(c):<br>wnload PDF | ISU ReD                                                   |                                                          |                                            |                                                   |
| Abstract:<br>Submitting your thesis or dist<br>depositing graduate research                                               | sertation into an institutional rep<br>I into an IR. An institutional repo | pository (IR) helps preserve the<br>ository enhances the discoveral                                           | academic research outpo<br>bility, visibility, and access | ut of the institution and provibility of academic output | mote access to scholarly work. This thesis | s explores the benefits and processes involved in |
| Revision History                                                                                                    |                                                                            |                                                                                                    |                                                           |                                                          |                                            |                                                   |
| User Ca                                                                                                    | omment<br>itial Submission                                                 | Date<br>Thu Sep 19 13:40:00 2024                                                                              | Native                                                    | DDF                                                      |                                            |                                                   |

You will then be taken back to the submission form screen to make your revision(s). You can edit your metadata and/or upload a file, as needed.

Before you submit your changes, there is a field at the bottom of the form entitled "Update Submission", where you can specify the reason for your update.

| Indate Submission |  |  |
|-------------------|--|--|
|                   |  |  |
| Reason for Update |  |  |
|                   |  |  |

Please enter the applicable information in this field, as it will help administrators to know what changes to look for and will show in the record history (example of the revision history is below).

| Revision H | listory            |                          |
|------------|--------------------|--------------------------|
|            |                    | [No Ti                   |
| User       | Comment            | Date                     |
|            | added abstract     | Fri Sep 13 14:22:00 2024 |
|            | Initial Submission | Fri Sep 13 11:28:00 2024 |

When you are ready to submit, click the submit button at the bottom of the page.

| Completing your upload may take some time. <b>Please only click the Submit button once.</b> |
|---------------------------------------------------------------------------------------------|
| Cancel Submit                                                                               |

You will again receive the confirmation page for your review, as well as the confirmation email after you submit.

You will also be able to see the history of your revisions via your account in ISU ReD, or by accessing the link in any of your confirmation emails.